# City of San José VEBA Account Online Investment Tool Kit Guide

## Sign in

City of San José 457, 401a or PTC Plan account holders have access to their VEBA account through Voya's participant website or the Voya Retire mobile app and may access the Participant Portal using Single Sign-On (SSO) technology. With SSO, you don't need to log into the Participant Portal separately. To view your account or to take any action, simply click on the Federated or Sworn VEBA account name associated with your retirement **sanjose.beready2retire.com**.

For employees that are not participating in one of the City's deferred compensation plans, you may monitor and manage your VEBA Plan account online through our participant portal. To access your account, go to **voya.com/ws/ myHRA** and follow the link to "*Access Your Account*" on the HRA Participant Portal. If this is your first-time logging in to your account, you will need your Plan Code -- **CITSAN2157** -- to complete the registration process.

| Login to your account                                                                     | t                                                 |
|-------------------------------------------------------------------------------------------|---------------------------------------------------|
| First time logging in? Be so<br>Welcome letter handy and<br>to register for online access | ure to have your<br>I select the link below<br>SS |
| English                                                                                   | Spanish                                           |
| Username                                                                                  |                                                   |
| 8                                                                                         |                                                   |
| Password                                                                                  |                                                   |
| 8                                                                                         | 8                                                 |
| Forgot Username?                                                                          | Forgot Password?                                  |
| Cancel                                                                                    | Login Đ                                           |
|                                                                                           |                                                   |

# How do I access my investment balance?

Click on the My Account tab to view a summary of your account including the following:

• Account Balance information;

2

- Account Activity which provides a review of transaction details and pending transactions;
- Access to Statements including quarterly and the ability to generate statements on demand; and
- Access to Balance History information.

#### Initial Portal Landing Page

| VC            |                                              | HRA<br>PARTIC<br>PORTA | CIPANT               |                                                                  | LOGOUT C                                                                             |
|---------------|----------------------------------------------|------------------------|----------------------|------------------------------------------------------------------|--------------------------------------------------------------------------------------|
| HOME          | MY ACCOUNT                                   | LIBRARY                | MY PROFILE           | CONTACT US                                                       |                                                                                      |
|               |                                              |                        |                      | At A Glance                                                      |                                                                                      |
| A             | count Balance                                |                        | Rate of Return       | n                                                                | Statements                                                                           |
|               |                                              |                        | N/A<br>History       | )                                                                | Generate custom statement or<br>view quarterly benefit<br>statements.<br><u>View</u> |
| م<br>يستا 100 | \$1,795.47<br>stment Performance<br>Research | - <u>s</u>             | Freque<br>Learn more | ently Asked Questions<br>e about how HRA plans work.<br>View FAQ | FAQ                                                                                  |

#### My Account Tab and Contents

| VC                          |                                  | HRA<br>PARTIC<br>PORTA | LIPANT                |                          |           |              | LOGOUT (                                                                                                    |
|-----------------------------|----------------------------------|------------------------|-----------------------|--------------------------|-----------|--------------|----------------------------------------------------------------------------------------------------|
| HOME                        | MY ACCOUNT                       | LIBRARY                | MY PROFILE            | CONTACT US               |           |              |                                                                                                    |
| Su                          | mmary Investmen                  | nts                    |                       |                          |           |              |                                                                                                    |
| Balance A                   | ctivity Statements               | History                |                       |                          |           |              |                                                                                                    |
| Account<br>\$1,7<br>As of 1 | t Balance<br>795.47<br>0/23/2023 | Summary D              | etail                 |                          |           |              | Did You Know?<br>An "investment category" is a way to<br>group together investments with<br>similar objectives and risk and return<br>characterizations |
|                             |                                  | Investment             |                       | Investment Category      | Current M | larket Value |                                                                                                    |
|                             |                                  | Fidelity St            | 00 Index Inst'l Prem  | Large Blend              | 15%       | \$225.27     |                                                                                                    |
|                             |                                  | GMO Qui                | ality Ró              | Large Blend              | 10%       | \$166.56     |                                                                                                    |
|                             |                                  | Vanguard               | Equity Income Admiral | Large Value              | 10%       | \$154.28     |                                                                                                    |
|                             |                                  | Fidelity M             | ld Cp ldx Insti Prem  | Mid-Cap Blend            | 10%       | \$151.68     |                                                                                                    |
| Investme                    | nts Sources                      | G Fuller & T           | haler Behav SC Eq R6  | Small Blend              | 10%       | \$153.38     |                                                                                                    |
|                             |                                  | MES Incl               | Diversification R6    | Foreign Large Blend      | 15%       | \$178.88     |                                                                                                    |
|                             |                                  | Vanguard               | Commodity Strategy    | Commodities Broad Basket | 10%       | \$159.08     |                                                                                                    |
|                             |                                  | Vanguard               | Health Care Index Adm | Health                   | 5%        | \$92.92      |                                                                                                    |
|                             |                                  | Vanguard               | Info Tech Index Admir | Technology               | 5%        | \$106.31     |                                                                                                    |
|                             |                                  | Vanguard               | Utilities Index Adm   | Utilities                | 10%       | \$143.03     |                                                                                                    |
|                             |                                  | Voya Fixe              | d Account             | Other                    | 0%        | \$264.08     |                                                                                                    |

#### How do I generate a statement on demand?

3

The *My Account* tab also offers access to investment statements. Statements are made available online on a quarterly basis following the end of the quarter and an annual basis following the end of the plan year. If you need an investment statement at any other time, click under *Statements* and then you may select either as On Demand or your available quarterly statements. For an On Demand statement, elect the time period, then click the "*Generate*" tile.

| voy              | A.             | HRA<br>PARTIC<br>PORTA | CIPANT         |                 | LOGOUT (+ |
|------------------|----------------|------------------------|----------------|-----------------|-----------|
| HOME M           | ACCOUNT        | LIBRARY                | MY PROFILE     | CONTACT US      |           |
| Summar           | y Investme     | nts                    |                |                 |           |
| Balance Activity | Statements     | History                |                |                 |           |
| Statemen         | t on Demand    |                        | Statement      | Library         |           |
|                  | 0              |                        | a=             | 8               |           |
| Generate on      | -demand activi | ity                    | View quarterly | statements      |           |
| Statement /      | Activity       |                        |                |                 |           |
| 01/01/2023       | to 10/24/      | 2023                   | C Refresh      | Print Statement |           |

#### 4 Where can I find my Historical Transactions?

You can look up transactions that occurred within your investment account via the *Activity* tab. The system makes available two years of history of all transactions of your account. This tab provides you with a view of transaction details, confirmation statements and pending transactions. You may specify a date range for transaction history and may limit the review to specified transaction types. Click "*refresh*" to display the transaction details.

| VOYA. P                                 | IRA<br>ARTICIPANT<br>ORTAL |               |                   |           | LOCOUT 9 |
|-----------------------------------------|----------------------------|---------------|-------------------|-----------|----------|
| HOME MY ACCOUNT LIE                     | SRARY MY PROFI             | LE CONTACT US |                   |           |          |
| Summary Investments                     |                            |               |                   |           |          |
| Balance Activity Statements His         | tory                       |               |                   |           |          |
| Transaction Details                     | Confirmation               | is Pen        | ding Transactions |           |          |
|                                         | ទោ                         |               |                   |           |          |
| View transaction history                | View previous              | ly Vie        | w pending changes |           |          |
|                                         | requested chang            | pes           |                   |           |          |
| Transaction Details                     |                            |               |                   |           |          |
| Choose from the filters below to review | w prior account activity   | t.            |                   |           |          |
| Date Range                              | Transa                     | ction Type    | Source            |           |          |
| 01/01/2023                              | E Cont                     | ribution •    | All Categories    | •         |          |
| Investment                              | Display by                 |               |                   |           |          |
| All Categories                          | Source                     |               |                   | C Refresh |          |
| ± Download: CSV                         |                            |               |                   |           |          |
| Transaction Category                    | Amoun                      | 4             |                   |           |          |
| O Contribution                          | \$321.4                    | 0             |                   |           |          |
|                                         |                            |               |                   |           |          |

#### Where do I change how my contributions are invested?

5

From the *My Account* tab, select the *Investments* tab and then the *Make Changes* tab. This will present the screen below. You now have three options – *Realign My Account, Transfer Investments* and *Future Elections*.

- Realign My Account allows you to change your current and/or your future mix of investments.
- Transfer Investments allows you to transfer from a single investment option into a different investment or investments.
- Future Elections allows you to only change how your future contributions will be invested.

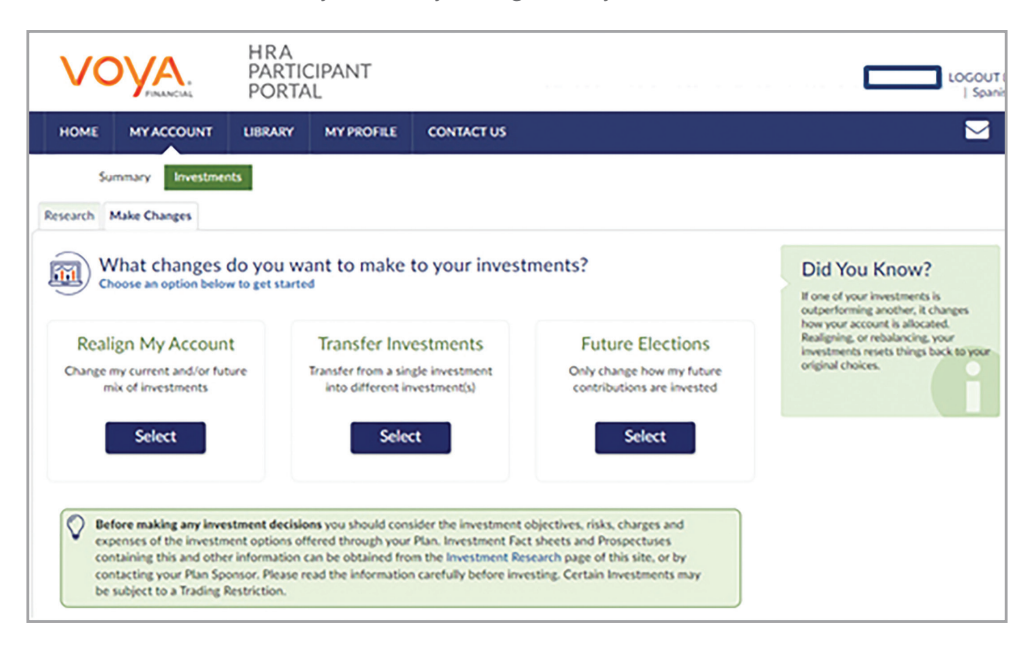

If you would like to transfer funds rather than realign, click "*Transfer Investments*". You have the option to transfer one or all of your investment balances. You will select the fund you wish to transfer, then the amount of each fund. You will also select the amount or percent to be transferred. You must then choose the allocation percentage or dollar amount for each investment into the transfer will be made.

| VO                  | YA.                                       | HRA<br>PARTIC<br>PORTA         | CIPANT               |                                                                       | LOGOUT<br>  Span                                        |
|---------------------|-------------------------------------------|--------------------------------|----------------------|-----------------------------------------------------------------------|---------------------------------------------------------|
| HOME                | MY ACCOUNT                                | LIBRARY                        | MY PROFILE           | CONTACT US                                                            | <b>⊻</b>                                                |
| Sum                 | mary Investme                             | nts                            |                      |                                                                       |                                                         |
| esearch Ma          | ake Changes                               |                                |                      |                                                                       |                                                         |
|                     | Current and F                             | w to change yo                 | urr current mix of i | nvestments, change where your future contribu                         | tions are invested, or both.                            |
| Realign my<br>my fu | current investment<br>iture contributions | ts, and change<br>are invested | how                  | Realign my account only. Leave my future<br>contributions as they are | Only change how my future contributions are<br>invested |
|                     | Select                                    |                                |                      | Select                                                                | Select                                                  |
| Back                |                                           |                                |                      |                                                                       |                                                         |

## How do I change where my current balance is invested?

6

By selecting the *My Account* option outlined above, you will be presented with the option to realign your Current and Future investments, your Current Balance Only or your Future Contributions Only.

| IOME MY ACCOUNT LI                                                                                                    | BRARY MY PROFILE                                                                           | CONTACT US                                |                                                                                |                                                                                                    |
|----------------------------------------------------------------------------------------------------|--------------------------------------------------------------------------------------------|-------------------------------------------|--------------------------------------------------------------------------------|----------------------------------------------------------------------------------------------------|
| Summary Investments                                                                                                    |                                                                                            |                                           |                                                                                |                                                                                                    |
| What changes do<br>Choose an option below to<br>Realign My Account<br>Change my current and/or future<br>mix of investments | you want to make<br>et started<br>Transfer Inv<br>Transfer from a sin<br>into different is | estments<br>gle investment<br>(setment(s) | ?<br>Future Elections<br>nly change how my future<br>ontributions are invested | Did You Know?<br>If one of your investments is<br>only one account is allocated<br>Realigning, or relabation, your<br>investments resets things back to you<br>original choices. |
| Select                                                                                                    | Sele                                                                                       | ct                                        | Select                                                                         |                                                                                                    |

By selecting one of these options, you may realign your current balance. Under *Current %*, you will see what percentage of your current balance is in each fund. Under *Allocation*, you will select the percentage of your current balance that you want in each fund.

| VC     | DYA.                 | HRA<br>PARTIC<br>PORTA                                          | CIPANT                                                                                                    |                                                                                                    |                                                                                                    |                                                                                     |                                                                      |                                             |          | _                     | I LOGO                                   |
|--------|----------------------|-----------------------------------------------------------------|----------------------------------------------------------------------------------------------------|----------------------------------------------------------------------------------------------------|----------------------------------------------------------------------------------------------------|-------------------------------------------------------------------------------------|----------------------------------------------------------------------|---------------------------------------------|----------|-----------------------|------------------------------------------|
| HOME   | MY ACCOUNT           | LIBRARY                                                         | MY PROFILE                                                                                                    | CONTACT US                                                                                                    |                                                                                                    |                                                                                     |                                                                      |                                             |          |                       |                                          |
| s      | ummary Investmen     | nts                                                             |                                                                                                    |                                                                                                    |                                                                                                    |                                                                                     |                                                                      |                                             |          |                       |                                          |
| search | Make Changes         |                                                                 |                                                                                                    |                                                                                                    |                                                                                                    |                                                                                     |                                                                      |                                             |          |                       |                                          |
| -      | Realign My Ar        | count                                                           |                                                                                                    |                                                                                                    |                                                                                                    |                                                                                     |                                                                      |                                             |          |                       |                                          |
| ÷)     | Adjust the percentag | e of your alloc                                                 | ation below. Your cha                                                                                                    | inges must equ                                                                                                    | al 100.                                                                                                    |                                                                                     |                                                                      |                                             |          |                       |                                          |
|        |                      | Line                                                            | enetricted Investor                                                                                                    |                                                                                                    |                                                                                                    |                                                                                     |                                                                      |                                             |          |                       |                                          |
|        |                      | On                                                              | restricted investi                                                                                                    | ments                                                                                                    |                                                                                                    |                                                                                     |                                                                      |                                             |          |                       |                                          |
|        |                      | Inve                                                            | estment                                                                                                    | ments                                                                                                    | vestment Category                                                                                                    | Trade<br>Restrictions                                                               | Current<br>Balance                                                   | Current                                     | A        | llocati               | on                                       |
|        |                      | Inve                                                            | estment<br>guard Federal Money Ma                                                                                                    | irket 🔳                                                                                                    | Cash Equivalents                                                                                                    | Trade<br>Restrictions<br>0 Days                                                     | Current<br>Balance<br>\$0.00                                         | Current<br>Election<br>0%                   | A<br>( _ | llocati<br>0          | on +                                     |
|        |                      | Van                                                             | estment<br>guard Federal Money Ma<br>Global Corporate Credit I                                                                                                    | rket                                                                                                    | Cash Equivalents<br>Fixed Income                                                                                               | Trade<br>Restrictions<br>O Days<br>O Days                                           | Current<br>Balance<br>\$0.00<br>\$0.00                               | Current<br>Election<br>0%                   | -<br>-   | 0<br>0                | on<br>+<br>+                             |
|        |                      | Van<br>BW/                                                      | estment<br>guard Federal Money Ma<br>Global Corporate Credit I<br>stern Asset Core Plus Bro                                                                                        | rket In<br>Is Is                                                                                                    | vestment Category<br>Cash Equivalents<br>Fixed Income<br>Fixed Income                                                          | Trade<br>Restrictions<br>0 Days<br>0 Days<br>0 Days                                 | Current<br>Balance<br>\$0.00<br>\$0.00<br>\$0.00                     | Current<br>Election<br>0%<br>0%             | -        | 0<br>0<br>0           | on<br>+<br>+<br>+                        |
| Tota   | al Percentage:       | Van<br>BWW<br>D6A                                               | istment<br>guard Federal Money Ma<br>Global Corporate Credit I<br>uitern Asset Core Plus Bro<br>InflatProtect Secur Port                                                           | Interest Interest Int | Vestment Category<br>Cash Equivalents<br>Fixed Income<br>Fixed Income<br>Specialty Fixed Income                                | Trade<br>Restrictions<br>0 Days<br>0 Days<br>0 Days<br>0 Days                       | Current<br>Balance<br>\$0.00<br>\$0.00<br>\$0.00<br>\$0.00           | Current<br>Election<br>0%<br>0%<br>0%       |          | 0<br>0<br>0           | on<br>+<br>+<br>+<br>+                   |
| Tota   | al Percentage:       | Van<br>BWW<br>Wes<br>O DEA<br>Van                               | istment<br>guard Federal Money Ma<br>Global Corporate Credit<br>istern Asset Core Plus Bro<br>AlinflatProtect Secur Port<br>guard Target Retirem't 20                              | In Internet S                                                                                                    | Vestment Category Cash Equivalents Fixed Income Fixed Income Specialty Fixed Income Target Date                                | Trade<br>Restrictions<br>0 Days<br>0 Days<br>0 Days<br>0 Days<br>30 Days            | Current<br>Balance<br>\$0.00<br>\$0.00<br>\$0.00<br>\$0.00           | Current<br>Election<br>0%<br>0%<br>0%<br>0% |          | 0<br>0<br>0<br>0      | on + + + + + + + +                       |
| Tota   | al Percentage:       | Vany<br>BWW<br>O<br>DFA<br>Vany<br>Vany<br>Vany<br>Vany<br>Vany | Isstment<br>guard Federal Money Ma<br>Global Corporate Credit<br>Litern Asset Core Plus Bro<br>LinflatFrotect Secur Port<br>guard Target Retirem't 20<br>guard Target Retirem't 20 | In Internet State State  | vestment Category<br>Cash Equivalents<br>Fixed Income<br>Fixed Income<br>Speciality Fixed Income<br>Target Date<br>Target Date | Trade<br>Restrictions<br>0 Days<br>0 Days<br>0 Days<br>0 Days<br>30 Days<br>30 Days | Current<br>Balance<br>\$0.00<br>\$0.00<br>\$0.00<br>\$0.00<br>\$0.00 | Current<br>Election<br>0%<br>0%<br>0%<br>0% |          | 0<br>0<br>0<br>0<br>0 | on + + + + + + + + + + + + + + + + + + + |

#### How do I know if my request has been received?

Under Account Summary, click "Activity Summary". Any pending activity will be present here. Should you wish to cancel any transaction in pending status, click "Cancel". You will also see at the top right corner of your screen the words "Pending Activity" in red. If you click there, it will automatically bring you to the Activity Summary screen.

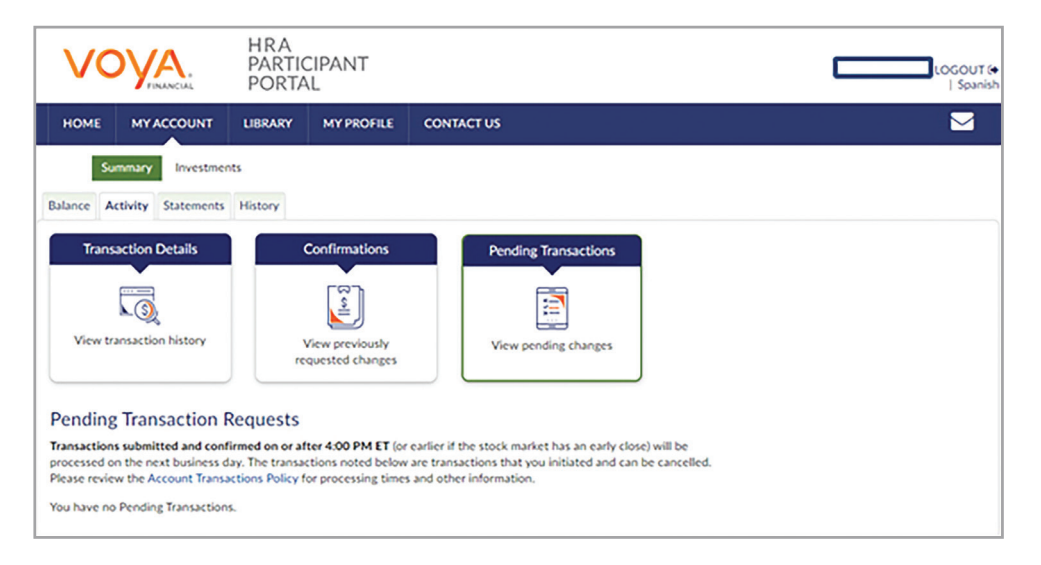

## How do I know if my request has been processed?

8

The *My Account Summary* tab will show your new investment elections and/or investment allocation. Please note, investment election changes are an overnight process and realignments/ transfers may take up to three days to process. In addition, a confirmation letter will be mailed to your home address the following business day after your request has been processed.

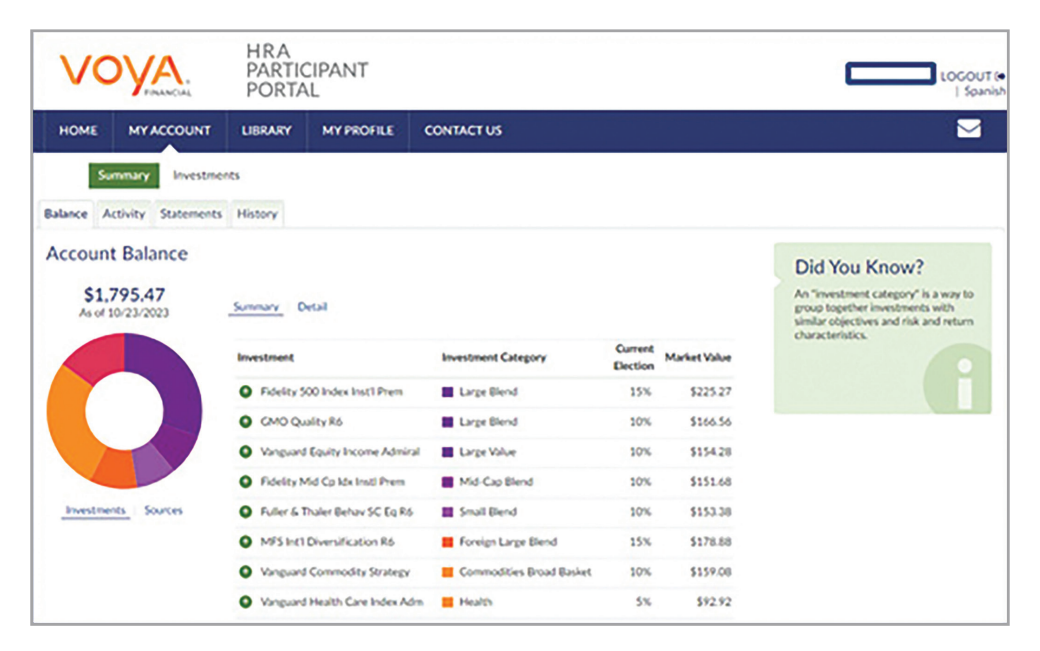

## Where can I find fund fact sheets for the funds?

9

Details and performance information regarding your plan's investment options may be found under the *Investments* tab of the *My Account* section of the participant portal. Participants can access performance information by clicking on the "+" symbol next to each fund name. The investment options Fact Sheet and Prospectus may be accessed by clicking on the "F" or "P" within the Research column. Additionally, investment options in which the participant is invested have a "\$" at the far right of each fund.

| VOYA.                                | HRA<br>PART<br>POR              | TICIPANT<br>TAL                  |            |        |           |   |   | LOGOUT (#                                                                    |
|--------------------------------------|---------------------------------|----------------------------------|------------|--------|-----------|---|---|------------------------------------------------------------------------------|
| HOME MY ACCOL                        | INT LIBRARY                     | MY PROFILE                       | CONTACT US |        |           |   |   |                                                                              |
| Summary Inv<br>Research Make Changes | estments                        |                                  |            |        |           |   |   |                                                                              |
| Your Plan's<br>View investment       | Investment<br>details and perfo | S<br>mance.<br>vestment Category | Research   | Ticker | Valued on |   |   | Did You Know?                                                                |
| O Vanguard Federal Money             | Market                          | Money Market                     |            | VMEDOX | 9/30/2023 |   |   | We've included a few icons to make                                           |
| Bwglobal Corporate Cred              | st IS                           | High Yield Bond                  |            | BGISX  | 9/30/2023 |   |   | reviewing your investment options<br>ouick and easy. The "\$" indicates that |
| Western Asset Core Plus              | Bnd 15                          | Intermediate Core-Plus           | Bond E     | WAPSX  | 9/30/2023 |   |   | you currently have a balance in that                                         |
| O DFA Inflatprotect Secur R          | Portfo                          | Inflation-Protected Bon          | nd 🔳 🖬     | DIPSK  | 9/30/2023 |   |   | investment has a trading restriction of                                      |
| O Vanguard Target Retirem            | 1 2020                          | Target-Date 2020                 | E P        | VTWNX  | 9/30/2023 |   | 0 | additional information on the                                                |
| O Vanguard Target Retirem            | 1 2030                          | Target-Date 2030                 |            | VTHRX  | 9/30/2023 |   | 0 | investment.                                                                  |
| O Vanguard Target Retirem            | 1 2040                          | Target-Date 2040                 | FP         | VFORK  | 9/30/2023 |   | 0 |                                                                              |
| O Vanguard Target Retirem            | 1 2050                          | Target-Date 2050                 |            | VEIEX  | 9/30/2023 |   | 0 |                                                                              |
| O Vanguard Target Retirem            | 1 2060                          | Target-Date 2060                 |            | VTTSX  | 9/30/2023 |   | 0 |                                                                              |
| O Vanguard Tgt Retirem't In          | come                            | Target-Date Retirement           | FP         | VTINK  | 9/30/2023 |   | 0 |                                                                              |
| Fidelity 500 Index Inst1 P           | hem                             | Large Blend                      |            | FXAIX  | 9/30/2023 | 0 |   |                                                                              |
| GMO Quality R6                       |                                 | Large Blend                      | FP         | GQESK  | 9/30/2023 | 0 |   |                                                                              |
| O Jomorgan Lrg Cap Growt             |                                 | Large Growth                     |            | JLGMX  | 9/30/2023 |   |   |                                                                              |

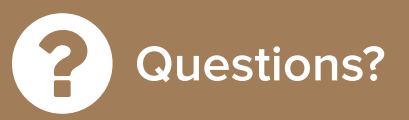

Should you have additional questions about the City of San José's VEBA plan or your account, you can contact either San José's Voya Services Team or the Voya Financial Health Account Solution Call Center for further information.

#### Voya's San José Service:

**Telephone:** 877-464-4748 Additionally, you can set up a meeting with your local Voya Representatives online at https://csj.timetap.com.

#### Voya Financial Health Account Solution Call Center:

**Toll-free:** 833-232-4673 **Office Hours:** 5:00 a.m. – 3:00 p.m., PST Monday – Thursday and 5:00 a.m. to 2:00 p.m. PT on Friday

Investment adviser representative and/or registered representatives of, and securities and investment advisory services offered through Voya Financial Advisors, Inc. (member SIPC). Investment advisory services are only offered through Investment adviser representatives of Voya Financial Advisors.

You should consider the investment objectives, risks, charges and expenses of the investment options offered through a Health Reimbursement Arrangement carefully before investing. The information booklets/fund fact sheets/fund prospectuses containing this and other information can be obtained when you access your account on the Voya HRA Participant Portal. Please read the information carefully before investing.

Investment options available through a Health Reimbursement Arrangement are long-term investment vehicles, which allow you to allocate contributions among investment options that have the potential to grow on a tax-free basis. Account values fluctuate with market conditions; when withdrawn the principal may be worth more or less than its original amount invested.

A Health Reimbursement Arrangement is not an insurance policy. It is a tax-advantaged, employer-sponsored, self-insured employee health benefit subject to IRS Code Section 105. This is not intended to be legal or tax advice and you should consult with your own legal/tax advisor regarding your individual situation.

Not FDIC/NCUA/NCUSIF Insured I Not a Deposit of a Bank/Credit Union I May Lose Value I Not Bank/Credit Union Guaranteed I Not Insured by Any Federal Government Agency

The Health Reimbursement Arrangement is offered through Voya Retirement Insurance and Annuity Company (VRIAC), Windsor, CT. Third party administration services are provided by Benefit Plan Administrative Services, Inc. (BPAS) and, in part, by WEX Health, Inc. Voya Institutional Trust Company holds the Health Reimbursement Arrangement's assets in a trust or custodial capacity and has engaged Hand Benefit & Trust Company, an affiliate of BPAS, to perform servicing functions on its behalf. If offered, the Voya Fixed Account is available through a funding agreement issued by VRIAC. The Voya Fixed Account is an obligation of VRIAC's general account which supports all of the company's insurance and annuity commitments. The interest rate guarantees under the contract are subject to VRIAC's claims-paying ability.

BPAS and WEX Health, Inc. are not affiliated with the Voya family of companies.

997852\_1023 © 2023 Voya Services Company. All rights reserved. CN3191742\_1025

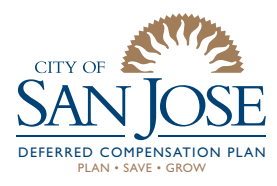

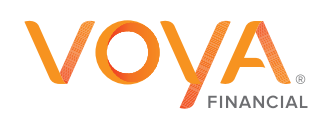